## PyCharm IDE

PyCharm Linux Community edition: https://www.jetbrains.com/pycharm/download/#section=linux https://download-cdn.jetbrains.com/python/pycharm-community-2021.3.3.tar.gz

```
tar -xvzf pycharm-community-2021.3.3.tar.gz
sudo mv pycharm-community-2021.3.3 /opt/pycharm
/opt/pycharm/bin/pycharm.sh
```

Add to menu and cinnamon panel launcher

```
cat > ~/.local/share/applications/pycharm.desktop << EOD
[Desktop Entry]
Name=PyCharm
Exec=/opt/pycharm/bin/pycharm.sh
Comment=
Terminal=false
Icon=/opt/pycharm/bin/pycharm.png
Type=Application
EOD</pre>
```

cp ~/.local/share/applications/pycharm.desktop ~/.cinnamon/panel-launchers/

#config numerical, so get the highest number file only
export configfile=\$(ls ~/.cinnamon/configs/panellaunchers@cinnamon.org/\*.json | sort -rn | head -1)

```
jq '.launcherList.value += ["pycharm.desktop"]' $configfile >
$configfile.new
mv $configfile.new $configfile
```

Update PyCharm: Open PyCharm, click settings cog icon in bottom left and check for updates.

Create new project from Github repo: Git menu  $\rightarrow$  Clone  $\rightarrow$  paste github .git clone url  $\rightarrow$  select new or attach to existing project

From: http://wuff.dyndns.org/ - Wulf's Various Things

Permanent link: http://wuff.dyndns.org/doku.php?id=python:pycharm&rev=1676414506

Last update: 2023/05/29 11:53

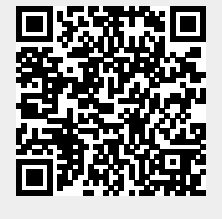